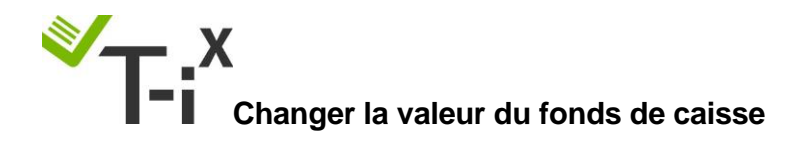

Utilisez ces instructions pour changer la valeur de votre fonds de caisse. Assurez-vous que tout comptage soit terminé avant de procéder au réglage.

Tellermate

- Depuis le menu d'accueil , utilisez la flèche du bas pour sélectionner « assistant réglages », appuyez sur la touche .
- 2. ENTRÉE DU PIN :

Appuyez sur les touches fléchées dans l'ordre suivant :

Haut-Bas-Gauche-Droite (▲ ▼ ⊲⊳)

3. Utilisez la flèche du haut pour sélectionner « Assist. Fonds de caisse » et appuyez sur OK.

Si le message d'erreur « Accès refusé » s'affiche lorsque vous essayez d'accéder à l'assistant de configuration, cliquez sur la touche ACCUEIL, sélectionnez la première ligne et appuyez sur OK. Le message « Comptage en cours » apparaîtra, appuyez simplement sur la touche END et recommencez la manœuvre depuis la tâche 1.

- 4. Appuyez sur la touche programmable centrale intitulée "Modifier".
- 5. Appuyez sur la flèche de droite/gauche pour monter/descendre jusqu'au fonds de caisse souhaité.
- 6. Appuyez sur OK
- 7. Appuyez sur la ACCUEIL. La nouvelle valeur de votre fonds de caisse sera présente lors de votre prochain comptage de caisse.

Pour tout supplément d'informations ou si vous avez besoin de recalibrer votre machine (billets/pièces), vous trouverez les instructions sur notre site www.tellermate.com/fr/support/t-ix-documentation/ (Région France – Assistance – Documents d'appui - Instructions d'étalonnage de votre Tellermate T-iX)